Website als Kachel zum Home-Bildschirm hinzufügen

Du kannst das Symbol einer Website als Kachel zum Home-Bildschirm deines Smartphones hinzufügen, um schnell auf diese Webseite zugreifen zu können:

Anleitung für iPhones

1. Öffne die App Safari auf deinem iPhone.

2. Navigiere zu der Website, die du hinzufügen möchtest (Web-Adresse eingeben, z. B. "abs-hi.org").

3. Tippe auf das Teilen-Symbol unten in der Menüleiste (Quadrat mit Pfeil nach oben).

4. Scrolle in der Optionsliste nach unten und tippe dann auf "Zum Home-Bildschirm".

5. Es öffnet sich das nächste Fenster. In dem steht: "Für schnellen Zugriff auf

diese Webseite über deinen standardmäßigen Browser wird auf dem Home-Bildschirm ein Symbol hinzugefügt." Um das Symbol hinzuzufügen, musst du oben rechts auf "Hinzufügen" tippen.

6. Auf deinem Home-Bildschirm erscheint nun eine Kachel mit dem Symbol für die gewünschte Website, in unserem Fall ist es das ABS-Logo mit der Schrift "ABS -Aktive Blinde und Sehbehinderte".

Für Smartphones

1. Öffne die App "Crome".

 Navigiere zu der Website, für die Du eine Verknüpfung herstellen möchtest (Web-Adresse eingeben, z. B. "abshi.org") und öffne sie.

3. Tippe oben in der Browserleiste auf die drei Punkte "Anpassen".

4. Scrolle zum Eintrag "Zum Startbildschirm hinzufügen" und tippe darauf. 5. Auf der nächsten Seite erscheint "Zum Startbildschirm hinzufügen". Hier nun den Button "Hinzufügen" antippen.

6. Auf dem Startbildschirm ist nun eine Kachel mit dem Symbol der gewünschten Webseite eingefügt, bei uns beispielsweise das ABS-Logo mit der Schrift "ABS - Aktive Blinde und Sehbehinderte."